## 取扱説明書

## 本製品について

Beloader は、Beloader の開発チームが手掛けた初の PS5 ゲーム用アダプターです。本製品を使用することで、XIM APEX、ReaSnow S1、Cronus Zen、CronusMax 等の USB デバイスや、各種純正コントローラーで PS5 のゲームをプレイすることができます。

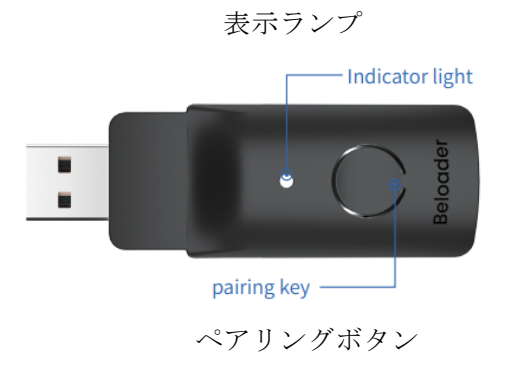

Beloader 設定チュートリアル

・準備:

1. PS5 を有線または無線で Wi-Fi ルーターに接続します。

2. PS5 で PSN アカウントにログインします。

**3**. ネットワークが正常であることを確認してください。コンソールで、[設定] > [ネットワーク] > [接 続状況] > [インターネット接続を診断]の順に選択します。

4. PS5 で、[設定] > [システム] > [リモートプレイ] > [リモートプレイを有効にする] の順に選択 すると、リモートプレイが有効になります。

注記:Beloader を初めてお使いになる場合、挿入して使用する前に PC (Windows) でセットア ップを行なわなければいけません。

## Beloader 設定チュートリアル

1. 公式ウェブサイト (www.beloader.com) から「Beloader Manager」をダウンロードし、解凍します。

| 名称                       | 修改日期             | 类型  | 大小 |
|--------------------------|------------------|-----|----|
| Beloader Manager20211021 | 2021/10/21 20:33 | 文件夹 |    |

2. フォルダを開き、「BeloaderManager.exe」をダブルクリックします。

BeloaderManager.exe 2021/10/21 20:33 应用程序 101,829 KB

**3**. 以下の図の通り、「Beloader Manager」ソフトウェアが開きます(ページ下部のボタンで言語を切り 替えられます)。

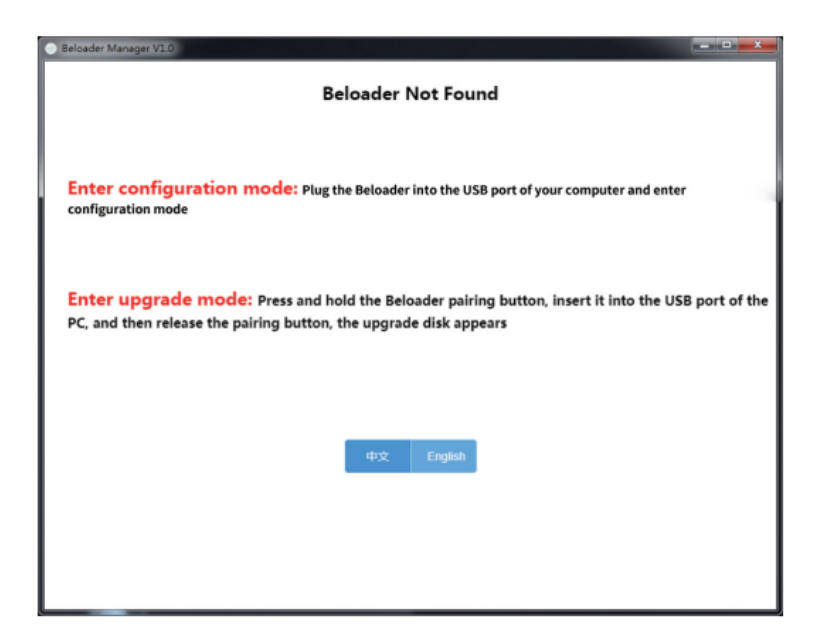

設定モードを起動:Beloader を PC の USB ポートに差し込むと設定モードが起動します。

**アップデートモードを起動:**Beloaderのペアリングボタンを押したまま PC の USB ポートに差し込ん でからボタンを離すと、アップデートディスクが表示されます。

4. Beloader を PC の USB ポートに差し込むと設定モードが起動します。

5. 設定モードが起動したら、「Beloader Manager」ソフトウェアの画面が以下の様に表示されます。

PS5 を Wi-Fi またはケーブルでネットワークに接続してください。 ネットワークの接続を安定させるため、PS5 はインターネットに有線接続することを強く推奨します。

| Belo  | ader Manager V10                                                                                                    |
|-------|----------------------------------------------------------------------------------------------------|
| lease | e connect PS5 via WIFI or cable network                                                                                                   |
| o av  | old PS5 network instability                                                                                                    |
| ve st | rongry recommend that PSS consoles have a writed connection to the internet                                                               |
| 1     | Plug the Beloader into the USB port of your computer and enter configuration mode                                                         |
| 2     | Click here to set up your PSN account                                                                                                    |
|       | Enter the same PSN account and password you used to log into PS5, After successful login, copy and paste the "Full URL"<br>in the bottom. |
| 3     |                                                                                                    |
|       | Website style is "https://remoteplay.dl.playstation.net/ * * * * *                                                                        |
| 4     | Click here after pasting successfully                                                                                                    |
| 5     | Please input the wifi account and password of the same network adapter as the PSS console                                                 |
| -     | WIFI account :                                                                                                    |
|       | WIFI password:                                                                                                    |
| 6     | PSS console eight-digit matching code<br>Choose from the paS system (Settlings > System> Remote Play (Enable Remote Play) > Link Device)  |
|       |                                                                                                    |
|       | Please fill in the eight digits displayed, the format is: 12345678                                                                        |
| 7     | Click save                                                                                                    |

① Beloader をパソコンの USB ポートに差し込むと設定モードが起動します。

2 こちらをクリックして PSN アカウントをセットアップ

PS5 のログインに使用しているものと同じ PSN アカウントとパスワードを入力してください。

3

ログインに成功したら、「https://remoteplay.dl.playstation.net/・・・」となっている URL 全体をこの空欄 にコピペしてください。

4 URL を貼り付けたらこちらをクリック

5 PS5 が接続されているものと同じネットワークの Wi-Fi のアカウントとパスワードを入力して ください。

Wi-Fi アカウント:

Wi-Fi パスワード:

6 PS5 の 8 ケタのペアリング番号を入力してください。

ペアリング番号は、**PS5** で [設定] > [システム] > [リモートプレイ] (リモートプレイを 有効にする) > [機器をリンク] の順に選択すると確認できます。

入力例:12345678

7 クリックして保存

6. 「Beloader Manager」ソフトウェアが上の図の表示になったら、各指示に従って設定を行います。設 定が全て完了したら Beloader を PC から抜きます。(Beloader は 2.4GHz の Wi-Fi ネットワークに接続さ れています。) コンソールへの接続

1. ジョイパッド、ReaSnow、XIM、Cronus 等の周辺機器を Beloader に接続します。

**2**. 次に、Beloader を PS5 の USB ポートに差し込みます (PS5 背面の USB ポートに差し込むことを推 奨)。

3. 最初は表示ランプが青色に点滅します。これは Wi-Fi ルーターに接続中であることを示しています。

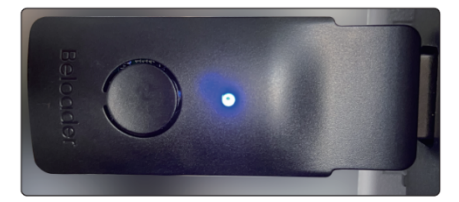

4. 次に表示ランプが緑色に点滅します。これはリモートプレイに接続中であることを示しています。

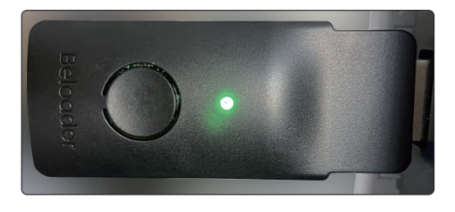

5.リモートプレイへの接続が成功すると表示ランプが緑色に点灯し、PS5 の画面には以下の情報が表示 されます。

これで設定は完了です。 -

|              | Enable Remote Play | connected using F<br>Play. |
|--------------|--------------------|----------------------------|
|              |                    |                            |
|              |                    |                            |
|              |                    |                            |
|              |                    |                            |
| Power Saving |                    |                            |
|              |                    |                            |

-

システム

システムソフトウェア リモートプレイを有効にする リモートプレイで接続されました
HDMI 機器をリンク
言語 接続履歴
日付と時刻
リモートプレイ
省電力
ウェブブラウズ

Beloader アップデートチュートリアル

1. PC で www.beloader.com からファームウェアをダウンロードし、「update.bin」ファイルを解凍して おきます。

2. Beloader のペアリングボタンを押したまま Windows PC の USB ポートに差し込んでからボタンを離 すと、アップデート Beloader ディスクが表示されます。

3. 手順2で表示された「Beloader (H:)」というディスク内にある「update.bin」ファイルを、手順1で

解凍した「update.bin」ファイルで上書きします。

より詳細なチュートリアルは www.beloader.com でご確認ください。

注記:

1. 一度設定が完了したら、PSN アカウントや Wi-Fi の変更が無い限り、次回から Beloader を使用する際は設定をする必要はありません。

2. 接続に失敗した場合、Beloader は自動的に再接続を試みます(それでも接続に失敗した場合は、ペアリングボタンを押して手動で再接続を行なってください)。

3. Beloader を外したら、リモートプレイの接続が解除されたことが PS5 に表示されるまで待ち、 再度 Beloader の電源を入れてください。

4. 設定後は、充電器等の電源装置に差し込んでいただけます。

5. PS5 とルーターとの接続方法の違いによる接続性能の違いは以下の通りです:

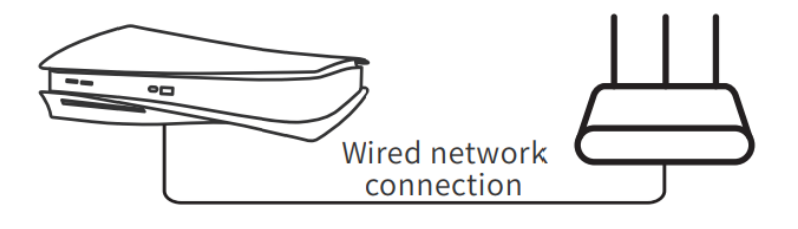

有線接続

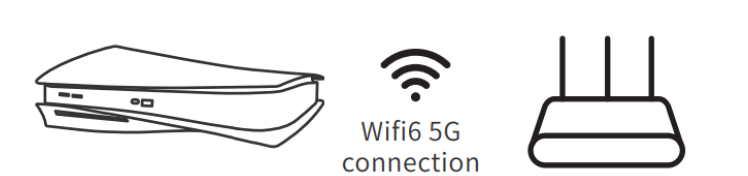

**\* \* \* \*** 

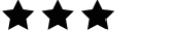

Wi-Fi 6 または 5G

| Beloader の表示ランプのパターン |                |                  |  |  |
|----------------------|----------------|------------------|--|--|
| ・パターン                | ・状態            | ・対処方法            |  |  |
| 青色が2回ずつ点滅            | Wi-Fi パラメータ未入力 | ソフトウェアで正しくリセット   |  |  |
| •                    |                | してください           |  |  |
| 緑色が2回ずつ点滅            | PSN パラメータ未入力   | ソフトウェアで正しくリセット   |  |  |
| Ŭ                    |                | してください           |  |  |
| 青色と赤色が交互に点滅<br>● ●   | Wi-Fi 接続失敗     | ① ペアリングボタンを押し、表  |  |  |
|                      |                | 示ランプが青く点灯(or 点滅) |  |  |
|                      |                | したらペアリングを再試行して   |  |  |
|                      |                | ください             |  |  |
| 青色と緑色が交互に点滅          | ホストが見つからない     | ① ペアリングボタンを押し、表  |  |  |
|                      |                | 示ランプが青く点灯(or 点滅) |  |  |
|                      |                | したらペアリングを再試行して   |  |  |
|                      |                | ください             |  |  |
| 緑色と赤色が交互に点滅          | ホスト登録失敗        | ① ペアリングボタンを押し、表  |  |  |
|                      |                | 示ランプが青く点灯(or 点滅) |  |  |
|                      |                | したらペアリングを再試行して   |  |  |
|                      |                | ください             |  |  |
| 赤色と緑色と青色が交互に点滅       | ホスト接続失敗        | ① ペアリングボタンを押し、表  |  |  |
|                      |                | 示ランプが青く点灯(or 点滅) |  |  |
|                      |                | したらペアリングを再試行して   |  |  |

|      |                        | ください             |
|------|------------------------|------------------|
| 白色点滅 | ホストの接続が解除された、ま<br>たは異常 | ① ペアリングボタンを押し、表  |
|      |                        | 示ランプが青く点灯(or 点滅) |
|      |                        | したらペアリングを再試行して   |
|      |                        | ください             |
| 緑色点灯 | 接続成功                   |                  |
| •    |                        |                  |

Copyright © 2021 日本総代理店 ゲーム貿易株式会社 All Rights Reserved.